## 變更Google meet背景操作流程

步驟1. 下載背景圖片

網址: <u>http://www.sssh.tyc.edu.tw/files/14-1001-15120,r115-1.php</u>

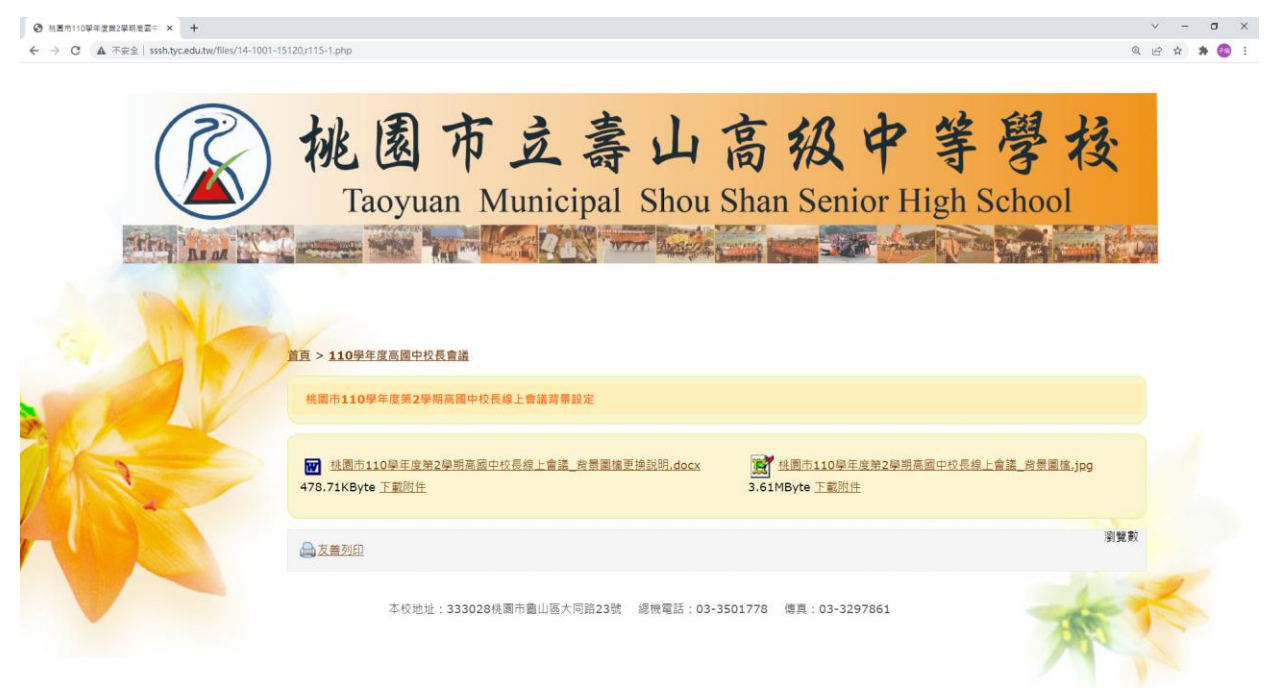

步驟2. 開啟會議網址: <u>https://meet.google.com/eew-jxpp-jnh</u> 或輸入會議代碼後點選加入 「eew-jxpp-jnh」

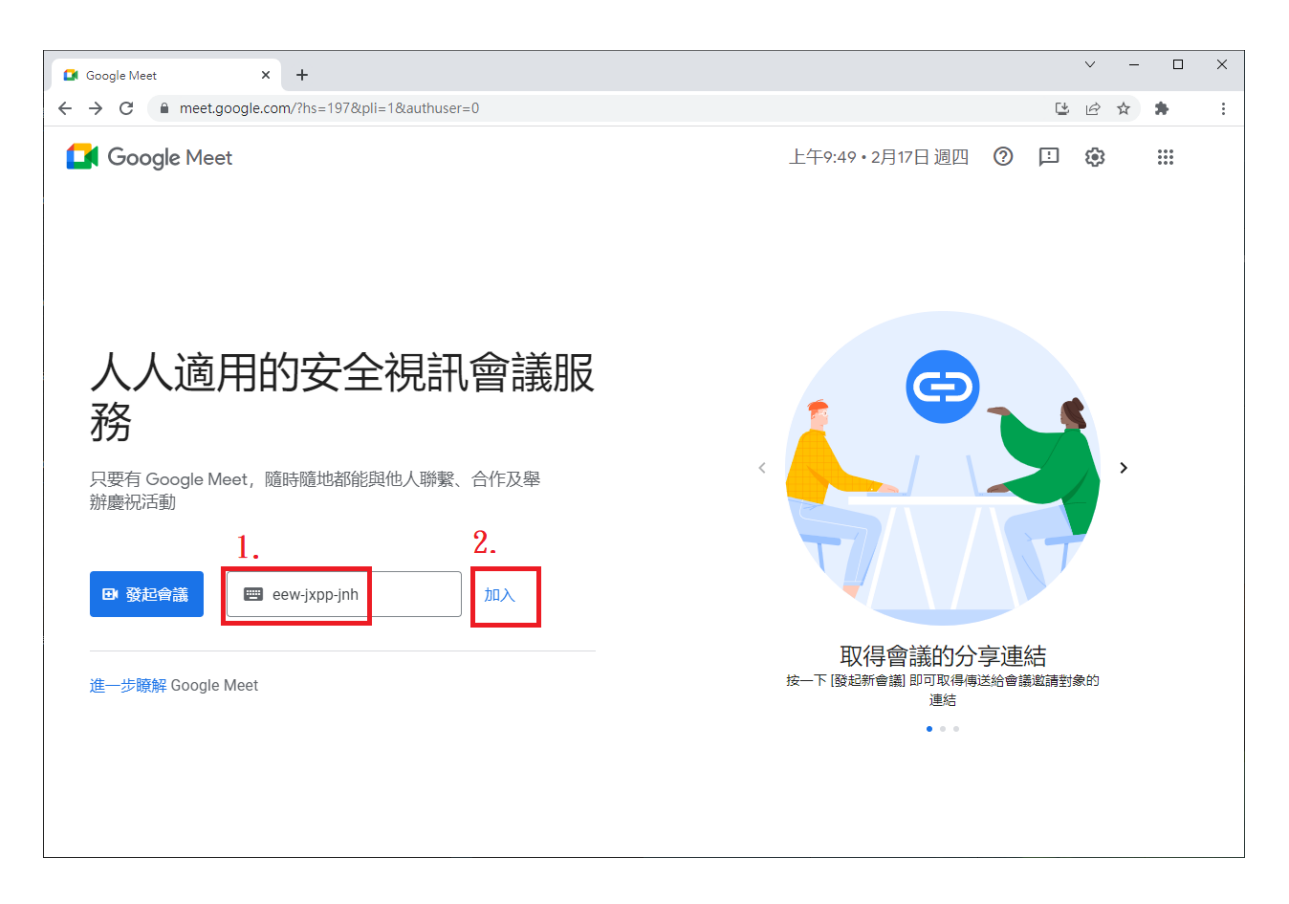

## 步驟 3. 點選變更背景圖示 🔸

| G Meet - eew-jxpp-jnh × +                                                                    | ~ — — ×          |
|----------------------------------------------------------------------------------------------|------------------|
| $\leftrightarrow$ $\rightarrow$ C $\triangleq$ meet.google.com/eew-jxpp-jnh?pli=1&authuser=0 | ie ☆ 뵭 🗄         |
| C Meet                                                                                       |                  |
| :                                                                                            | 準備好加入了嗎?         |
|                                                                                              | 目前沒有其他參與者        |
| 找不到攝影機                                                                                       | 立即加入 ● 分享螢幕畫面    |
|                                                                                              | 其他加入選項           |
|                                                                                              | <b>「</b> 」使用夥伴模式 |
| • • • • • • • • • • • • • • • • • • •                                                        | 如入會議並使用電話收發音訊    |
| 於 檢查音訊及視訊功能                                                                                  |                  |

## 步驟4. 自行上傳背景圖片,點選「上傳背景圖片」圖示

| Meet - eew-jxpp-jnh × +                               |                  | ∨ – ⊡ X                                                                                                    |
|-------------------------------------------------------|------------------|----------------------------------------------------------------------------------------------------|
| ← → C ■ meet.google.com/eew-jxpp-jnh?pli=1&authuser=0 |                  | 🖻 🛧 🛊 🧐 🗄                                                                                                    |
| 事前準備                                                  |                  | ×                                                                                                    |
| <b>谷</b> :<br>音訊和視訊                                   | <b>◆</b> ‡<br>效果 | [ <b>*)</b><br>預覽                                                                                                    |
| 找不到攝影機                                                |                  | mxx#nutgedixy#   Image: Single Single Sing |

## 步驟 5. 加入會議室

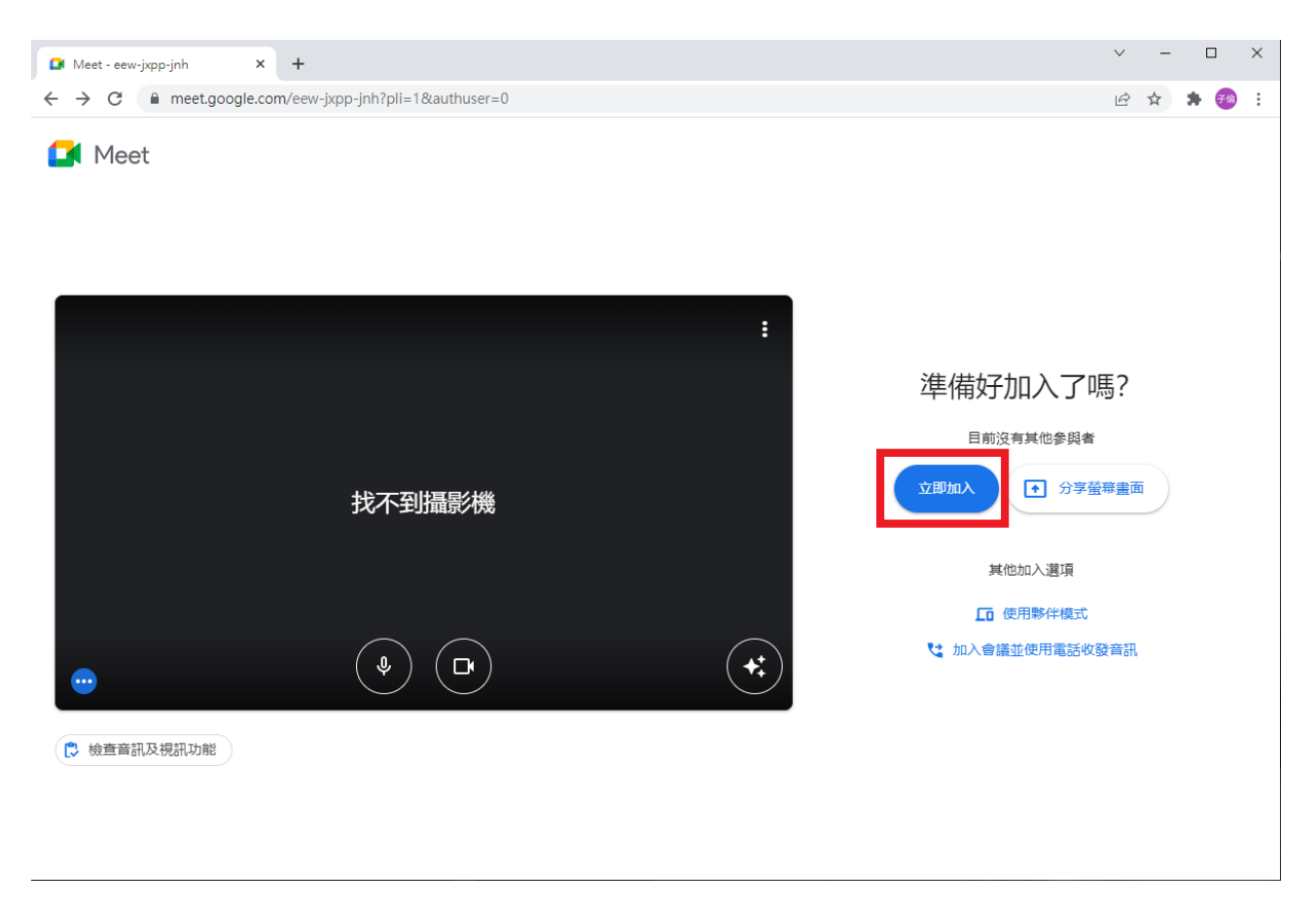